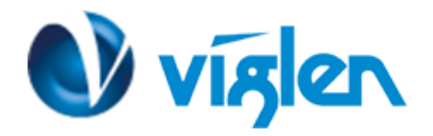

# Windows 8 BIOS Setting VIG646 (PMPMS646)

Vig646M system configured with Windows 8 will have following default BIOS settings. It is strongly recommended that these BIOS settings are not disabled for a Windows 8 64Bit Operating system. Below settings are only available with BIOS version E7677AV1.721 onwards.

Windows 8 Features[Enabled]MSI Fast BOOT[Enabled]Fast Boot[Enabled]Secure Boot[Enabled]

To enable downgrade to Windows 7 or XP operating system BIOS settings must be changed to boot into Legacy BIOS mode. Above BIOS settings should be changed to [Disabled]

#### Note

Please ensure the changes of the following settings are performed by personnel with some previous experience/knowledge of altering BIOS settings.

## **Accessing BIOS Setup**

To access the BIOS when MSI Fast boot is enabled you will need to power down the system and wait 20 seconds before powering up the system; on power on Press the {DEL} key to access BIOS setup.

## **Enabling/Disabling Windows 8 Features**

## 1. From the BIOS main menu select 'Advanced'

| Aptio Setup Utility – Copyright (C) 2011 American Megatrends, Inc.<br>Main Menu Advanced Overclocking M-Flash Security Boot Save & Exit                                      |                                                                                                    |                                                                                                    |  |
|----------------------------------------------------------------------------------------------------|----------------------------------------------------------------------------------------------------|----------------------------------------------------------------------------------------------------|--|
| System Date<br>System Time<br>SATA Port1<br>SATA Port2<br>SATA Port3<br>SATA Port4                                                                                           | [Mon 12/24/2012]<br>[14:50:44]<br>WDC WD2500BEVS (250.0GB)<br>TSSTcorp CDDVD ATAPI<br>Not Present<br>Not Present | Set the Date. Use Tab to<br>switch between Data elements.                                                                                                    |  |
| System Information<br>Intel(R) Core(TM) 15-2320 CPU @ 3.<br>CPUID/MicroCode<br>BIOS Version<br>Build Date<br>ME FW Version<br>Physical Memory<br>Cache Size<br>L3 Cache Size | 00GHZ<br>206a7/28<br>E7677IV1 V7.282<br>12/19/2012<br>€.1.0.1248<br>4096 MB<br>1024 KB<br>6144 KB                | <pre>++: Select Screen ti: Select Item Enter: Select +/-: Change Opt. F1: Genenal Help F6: Optimized Defaults ESC/Right Click: Exit F10: Save &amp; Reset</pre> |  |
| Version 2.15.1227. Copyright (C) 2011 American Megatrends, Inc.                                                                                                    |                                                                                                    |                                                                                                    |  |

Viglen Limited, VHQ, 7 Handley Page Way, Old Parkbury Lane, Colney Street, St. Albans, Hertfordshire AL2 2DQ

Tel: 01727 201 850 | Fax: 01727 201858 | Email: technical@viglen.co.uk| Web: www.viglen.co.uk

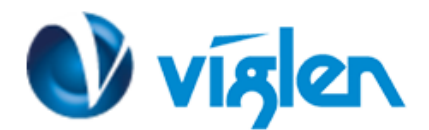

2. In the 'Advanced' tab scroll down the options to 'Windows 8 Configuration' and select this option

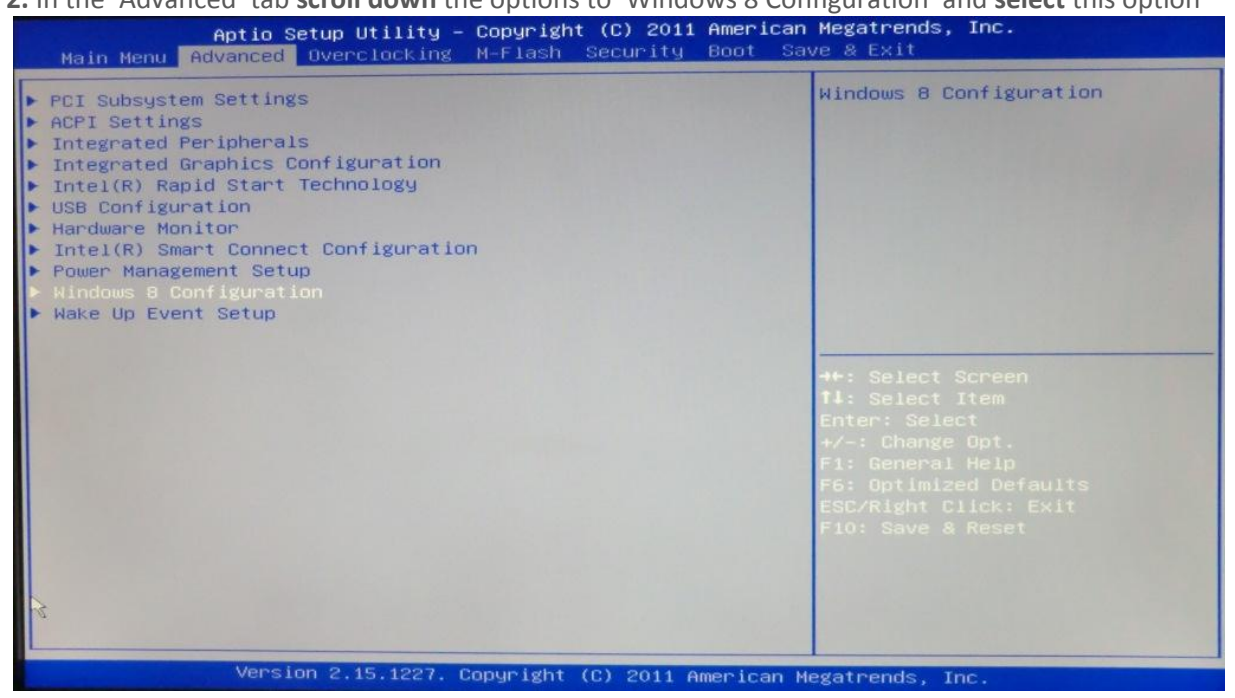

**3.** In the 'Windows 8 Configuration 'menu **select** 'Windows 8 feature' and **choose** 'Enable ' if the system is to be configured with Windows 8 64Bit Operating System. For Windows 7 and Windows XP operating systems it should be set to Disabled.

| Aptio Setup Utilit                                                                                                    | y – Copyright (C) 2011 America                        | n Megatrends, Inc.                                                                                                    |
|----------------------------------------------------------------------------------------------------|-------------------------------------------------------|----------------------------------------------------------------------------------------------------|
| Windows 8 Feature                                                                                                    | [Enabled]                                             | Select witch OS to boot or install                                                                                                    |
| MSI Fast Boot<br>Fast Boot<br>USB Support<br>PS2 Devices Support<br>SATA Devices Support<br>Internal GOP Configuration<br>Secure Boot | [Enabled]<br>[Full Initial]<br>[Enabled]<br>[Enabled] |                                                                                                    |
|                                                                                                    | R                                                     | <pre>++: Select Screen 14: Select Item Enter: Select +/-: Change Opt. F1: General Help F6: Optimized Defaults ESC/Right Click: Exit F10: Save &amp; Reset</pre> |
| Version 2.15.1227                                                                                                    | 7. Copyright (C) 2011 American                        | Megatrends, Inc.                                                                                                    |

Viglen Limited, VHQ, 7 Handley Page Way, Old Parkbury Lane, Colney Street, St. Albans, Hertfordshire AL2 2DQ

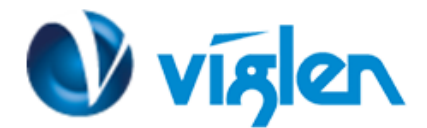

**'MSI Fast Boot'** - If Enabled, USB devices (keyboard and drives) will not be available until after OS boot, but BIOS will boot faster.

MSI Fast Boot [Disabled]

**'Fast Boot'** - It is recommended that this option is **'Enabled'** for Windows 8 operating systems to ensure the boot up sequence is performed at the fastest possible time.

| Windows 8 Feature          | [Enabled]       | If Disabled, all USB devices                                                                                                    |
|----------------------------|-----------------|----------------------------------------------------------------------------------------------------|
| MSI Fast Boot              | [Disabled]      | after OS boot. If Partial                                                                                                    |
| Fast Boot                  | [Enabled]       | Initial, specific USB                                                                                                    |
| USB Support                | [Full Initial]  | port/device will NOT be                                                                                                    |
| PS2 Devices Support        | [Enabled]       | available before OS boot. If                                                                                                    |
| Internal COP Configuration | [Eugored]       | Enabled, all USB devices will<br>be available in OS and Post                                                                                                    |
| Secure Boot                |                 | be available in 05 and 10st.                                                                                                    |
|                            | Partial Initial | <pre>++: Select Screen f1: Select Item Enter: Select +/-: Change Opt. F1: General Help F6: Optimized Defaults ESC/Right Click: Exit F10: Save &amp; Reset</pre> |

'USB Support' this can be set to three options:

- Disabled This option will disable all USB devices until after OS boot
- Full Initial This option will enable all USB devices in POST and OS
- Partial Initial This option will enable the use of specific USB Port/Devices before boot

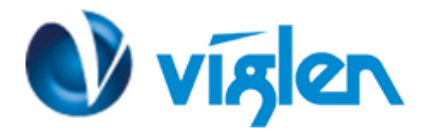

# **Enabling / Disabling Secure Boot**

**'Secure Boot'** it is recommended this setting is set to **'Enabled'** to initialize the Windows 8 secure boot feature when the system boots up.

Note: Secure boot is supported under Windows 8 64Bit Operating system.

**To Enable Secure Boot** 

- 1. Select Secure Boot from Windows 8 feature menu
- 2. Highlight Secure Boot and select Enabled

| The states                 | Aptio Setup<br>Advanced | Utility – Copyright     | (C) 2011 Amer  | ican Megatrends, Inc.                                                                                    |
|----------------------------|-------------------------|-------------------------|----------------|----------------------------------------------------------------------------------------------------|
| System Mode<br>Secure Boot | state<br>state          | User<br>Enabled         |                | Secure Boot flow control.<br>Secure Boot is possible only<br>if System runs in User Mode                 |
| Secure Boot<br>Secure Boot | Mode                    | [Enabled]<br>[Standard] |                |                                                                                                    |
|                            |                         |                         |                |                                                                                                    |
|                            |                         |                         | R              | →+: Select Screen<br>fl: Select Item                                                                     |
|                            |                         |                         |                | Enter: Select<br>+/-: Change Opt.<br>F1: General Help<br>F6: Optimized Defaults<br>ESC/Right Click: Exit |
|                            |                         |                         |                | F10: Save & Reset                                                                                        |
|                            | Version 2               | 15 1227 Conucidat ((    | ) 2011 Americ: | an Megatrends Inc                                                                                        |

3. Select 'Secure Boot Mode' and Select 'Custom'

|                            | Aptio Setup Utility<br>Advanced | – Copyright (C) 2011 American | Megatrends, Inc.                                                                              |
|----------------------------|---------------------------------|-------------------------------|-----------------------------------------------------------------------------------------------|
| System Mode<br>Secure Boot | state<br>state                  | User<br>Enabled               | Secure Boot mode selector.<br>'Standard' – fixed Secure boot<br>policy. 'Custom' – chengeable |
| Secure Boot                |                                 | [Enabled]                     | Image Execution policy and                                                                    |
| Secure Boot                |                                 |                               | Secure Boot Key databases                                                                     |
|                            | [                               | Secure Boot Mode              | ++: Select Screen                                                                             |
|                            |                                 |                               | Enter: Select                                                                                 |

Viglen Limited, VHQ, 7 Handley Page Way, Old Parkbury Lane, Colney Street, St. Albans, Hertfordshire AL2 2DQ

Tel: 01727 201 850 | Fax: 01727 201858 | Email: technical@viglen.co.uk| Web: www.viglen.co.uk

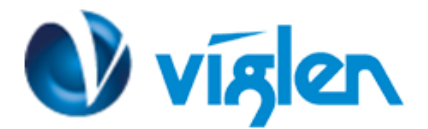

4. Select the 'Default Key Provisioning' and select **Enabled**.

| Aptio Setup Utility<br>Advanced                                                                                                    | – Copyright (C) 2011 American | Megatrends, Inc.                                                                         |
|----------------------------------------------------------------------------------------------------|-------------------------------|------------------------------------------------------------------------------------------|
| Default Key Provisioning<br>Manage All Factory Keys (PK,KEK,DB<br>Install default Secure Boot keys                                                                                                    | [Enabled]<br>,DBX)            | Force OEM default Secure Boot<br>Keys if System is in Setup Mode                         |
| Platform Key (PK)<br>> Set PK from File<br>> Get PK to File<br>> Delete the PK<br>Key Exchange Key Database(KEK)<br>> Set KEK from File                                                                                 | NOT INSTALLED                 |                                                                                          |
| <ul> <li>Get KEK to File</li> <li>Delete the KEK</li> <li>Append an entry to KEK</li> <li>Authorized Signature Database(DB)</li> <li>Set DB from File</li> <li>Get DB to File</li> </ul>                                | NOT INSTALLED                 | →+: Select Screen<br>†↓: Select Item<br>Enter: Select<br>+/-: Change Opt.                |
| <ul> <li>Delete the DB</li> <li>Append an entry to DB</li> <li>Forbidden Signature Database(DBX)</li> <li>Set DBX from File</li> <li>Get DBX to File</li> <li>Delete the DBX</li> <li>Append an entry to DBX</li> </ul> | NOT INSTALLED                 | F1: General Help<br>F6: Optimized Defaults<br>ESC/Right Click: Exit<br>F10: Save & Reset |
| Version 2.15.1227.                                                                                                    | Copyright (C) 2011 American M | egatrends, Inc.                                                                          |

- 5. Select 'Install Default Secure Boot keys' to load factory Default Secure variables.
- 6. A confirmation window will request if you would wish to install factory default secure variables select 'Yes' to confirm

| Aptio Setup Utility – Copyright (C) 2011 American<br>Advanced                                                                                                    | Megatrends, Inc.                                                                                                    |
|----------------------------------------------------------------------------------------------------|----------------------------------------------------------------------------------------------------|
| Default Key Provisioning [Enabled]<br>Manage All Factory Keys (PK,KEK,DB,DBX)<br>Install default Secure Boot keys                                                                                                    | Force System to User Mode –<br>install default Secure Boot<br>Variables(PK,KEK,db,dbx).<br>Change takes effect after<br>reboot |
| Platform Key (PK) NOT INSTALLED<br>Set PK from File<br>Get PK to File<br>Delete the PK                                                                                                    |                                                                                                    |
| Key Exchange       Load Default Secure Variables         Set KEK from       Do you really wish to Install Factory Default secure         Delete the KE       Append an ent<br>Authorized Si         Yes       No                                              | cure variables?                                                                                                    |
| <ul> <li>Get DB to File</li> <li>Delete the DB</li> <li>Append an entry to DB</li> <li>Forbidden Signature Database(DBX) NOT INSTALLED</li> <li>Set DBX from File</li> <li>Get DBX to File</li> <li>Delete the DBX</li> <li>Append an entry to DBX</li> </ul> | F1: General Help<br>F6: Optimized Defaults<br>ESC/Right Click: Exit<br>F10: Save & Reset                                       |
| Version 2.15.1227. Copyright (C) 2011 American Me                                                                                                    | egatrends, Inc.                                                                                                    |

Viglen Limited, VHQ, 7 Handley Page Way, Old Parkbury Lane, Colney Street, St. Albans, Hertfordshire AL2 2DQ

Tel: 01727 201 850 | Fax: 01727 201858 | Email: technical@viglen.co.uk| Web: www.viglen.co.uk

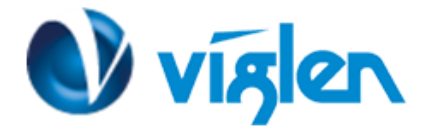

Once the Default Secure Boot keys are installed it will state 'Installed' as shown in below

| Aptio Setup Utility -<br>Advanced                                                                                                    | - Copyright  | (C) 2011 American  | Megatrends, Inc.                                                     |
|----------------------------------------------------------------------------------------------------|--------------|--------------------|----------------------------------------------------------------------|
| Default Key Provisioning                                                                                                    | [Enabled]    |                    | Force DEM default Secure Boot<br>Keys if System is in Setup Mode     |
| Manage All Factory Keys (PK,KEK,DB<br>Install default Secure Boot keys                                                                                      | ,DBX)        |                    |                                                                      |
| Platform Key (PK)<br>> Set PK from File<br>> Get PK to File<br>> Delta the PK                                                                               | INSTALLED    |                    |                                                                      |
| <pre>key Exchange Key Database(KEK) Set KEK from File Get KEK to File </pre>                                                                                | INSTALLED    |                    |                                                                      |
| <ul> <li>Delete the KEK</li> <li>Append an entry to KEK</li> <li>Authorized Signature Database(DB)</li> </ul>                                               | INSTALLED    | R                  | →+: Select Screen<br>†↓: Select Item                                 |
| <ul> <li>Set DB from File</li> <li>Get DB to File</li> <li>Delete the DB</li> </ul>                                                                         |              |                    | Enter: Select<br>+∕–: Change Opt.<br>F1: General Help                |
| <ul> <li>Append an entry to DB<br/>Forbidden Signature Database(DBX)</li> <li>Set DBX from File</li> <li>Get DBX to File</li> <li>Delete the DBX</li> </ul> | INSTALLED    |                    | F6: Optimized Defaults<br>ESC/Right Click: Exit<br>F10: Save & Reset |
| ▶ Append an entry to DBX                                                                                                    |              |                    |                                                                      |
| Version 2.15.1227.                                                                                                    | Copyright (C | ) 2011 American Me | egatrends, Inc.                                                      |

#### **Disabling Secure Boot**

- 1. Select 'Default Key Provisioning' and Change the Setting to [Disabled]
- 2. Select 'Clear Sure Boot Keys' and Select Yes.

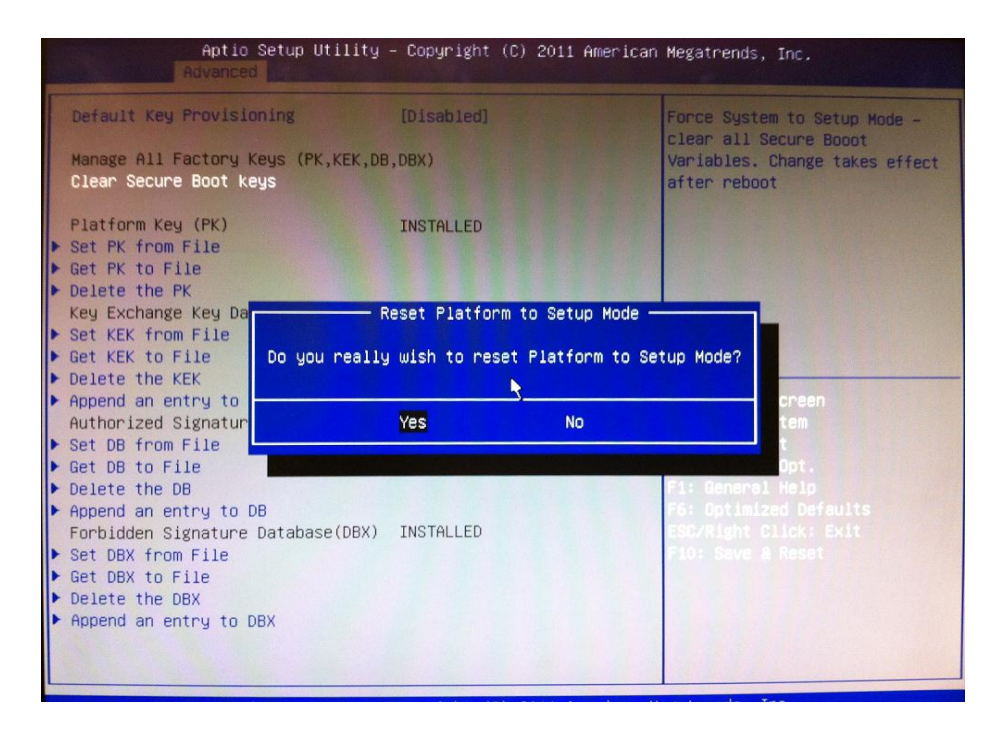

Once the secure Boot keys are cleared it will state 'Not Installed' as shown in below

Viglen Limited, VHQ, 7 Handley Page Way, Old Parkbury Lane, Colney Street, St. Albans, Hertfordshire AL2 2DQ

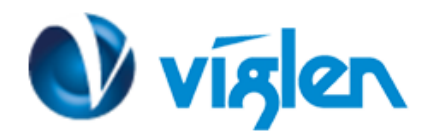

| Advanced Advanced                                                                |               |                                                           |
|----------------------------------------------------------------------------------|---------------|-----------------------------------------------------------|
| Default Key Provisioning                                                         | [Disabled]    | Force OEM default Secure Bo<br>Keys if System is in Setup |
| Manage All Factory Keys (PK,KEK,DB<br>Install default Secure Boot keys           | I,DBX)        |                                                           |
| Platform Key (PK)<br>▶ Set PK from File                                          | NOT INSTALLED |                                                           |
| Get PK to File ▶ Delete the PK                                                   |               |                                                           |
| Key Exchange Key Database(KEK)<br>▶ Set KEK from File                            | NOT INSTALLED |                                                           |
| <ul> <li>Get KEK to File</li> <li>Delete the KEK</li> </ul>                      | 4             |                                                           |
| <ul> <li>Append an entry to KEK<br/>Authorized Signature Database(DB)</li> </ul> | NOT INSTALLED | ++: Select Screen<br>↑↓: Select Item                      |
| <ul> <li>Set DB from File</li> <li>Get DB to File</li> </ul>                     |               | Enter: Select<br>+/-: Change Opt.                         |
| <ul> <li>Delete the DB</li> <li>Append an entry to DB</li> </ul>                 |               | F1: General Help<br>F6: Optimized Defaults                |
| Forbidden Signature Database(DBX)<br>▶ Set DBX from File                         | NOT INSTALLED | ESC/Right Click: Exit<br>F10: Save & Reset                |
| <pre>&gt; Get DBX to File<br/>&gt; Delete the DBX</pre>                          |               |                                                           |
| Append an entry to DBX                                                           |               |                                                           |

- 3. Press Esc to exit the Key provisioning Menu.
- 4. Select 'Secure Boot' and Change the setting to [Disabled]

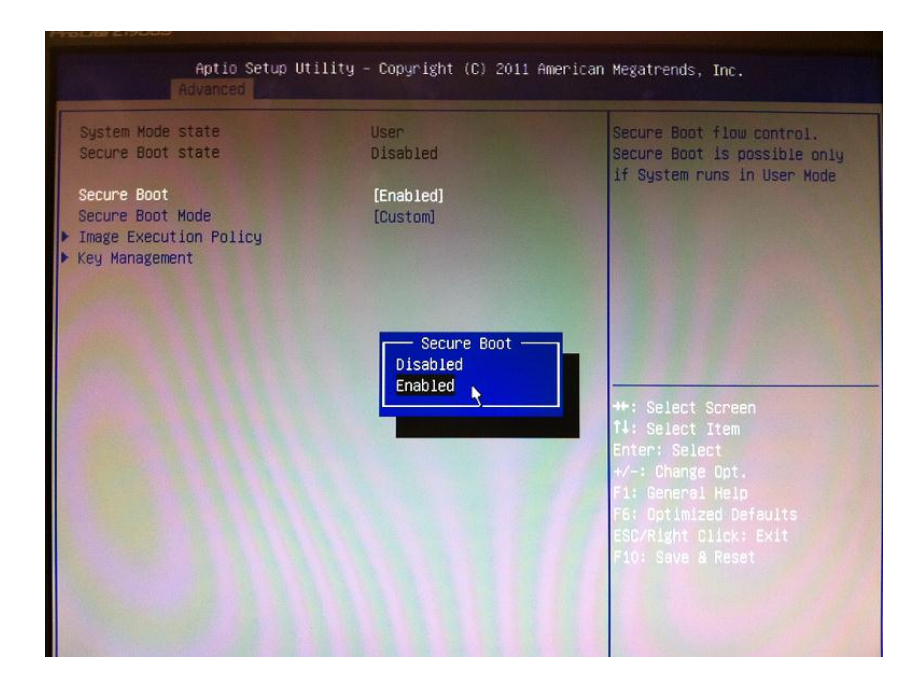

Once all BIOS settings have been configured press F10 key to Save and Exit the BIOS Setup.

Vigler Limited, VHQ, 7 Handley Page Way, Old Parkbury Lane, Colney Street, St. Albans, Hertfordshire AL2 2DQ

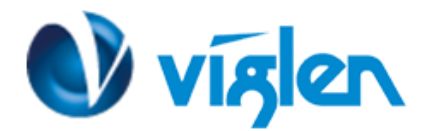

| System Mode state | User                                 | Secure Boot flow control.                                                                                                    |
|-------------------|--------------------------------------|----------------------------------------------------------------------------------------------------|
| Secure Boot state | Disabled                             | Secure Boot is possible only                                                                                                    |
| Secure Boot       | [Disabled]                           | if System runs in User Mode                                                                                                    |
|                   | Save configuration and res<br>Yes No | Set?<br>+: Select Screen<br>J: Select Item<br>nter: Select<br>/-: Change Opt.<br>F1: General Help<br>F6: Optimized Defaults<br>ESC/Right Click: Exit<br>F10: Save & Reset |

#### Additional information:

For BIOS, Drivers and Documentation enquiries please contact Viglen Technical Support Department on technical@viglen.co.uk.

Remember to include your PC serial number in all correspondence.